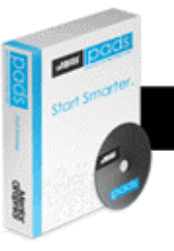

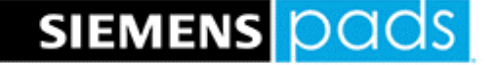

### PADS VX.2.15 Release Notes

#### PADS Designer

- EBS-146718 Cut Net으로 Bus Name이 삭제되는 현상 개선
- EBS-149444 Part Replace Error : Part Replace cannot be done due to inconsistency 개선
- EBS-150353 [Replace Part] 사용 시 Designer 이슈 개선
- EBS-151060 Bottom-up 심볼과 동일한 방식으로 Top-Down 심볼 이동 방법 개선

### HyperLynx AMS

- PADS AMS가 HyperLynx AMS로 이름 및 로고 변경
- EBS-157424 PSpcie to spice converter에서 V+를 V\_Pluse로 변경하는 현상 개선

# **II** PADS Layout

- EBS-143705 PADS 3D Export STEP을 하면 PADS Layout이 종료되는 현상 개선
- EBS-150442 Window 시작 메뉴에서 "Install License File VX.2.14"를 클릭하여도 Simens Install 대화 상자가 나타나지 않는 현상 개선

## 🗸 Install

- EBS-151609 설치 과정에서 PADS license("Mobile Compute/Nodelocked Uncounted" license)를 인식하지 못하는 현상 개선
- EBS-128229 PADSVX.2.10 이상 버전을 설치한 후에는 PADSVX.2.8 버전을 설치할 수 없는 현상

조치 방법)

- 1. PADSVX.2.10 이상 버전을 설치 한 후, VX.2.8 이하 버전 설치를 시도했다면, 컴퓨터를 재부팅하거나 작업 관리자에서 설치 프로세스를 작업 종료합니다.
- 2. Window 명령 프롬프트 열기에서 CMD를 실행하여 PADS 설치파일이 있는 디렉토리로 이동합니다.

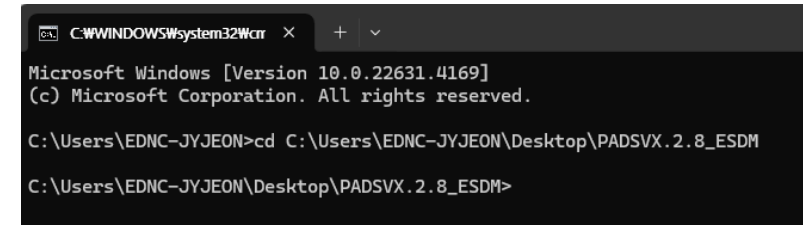

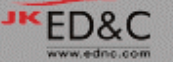

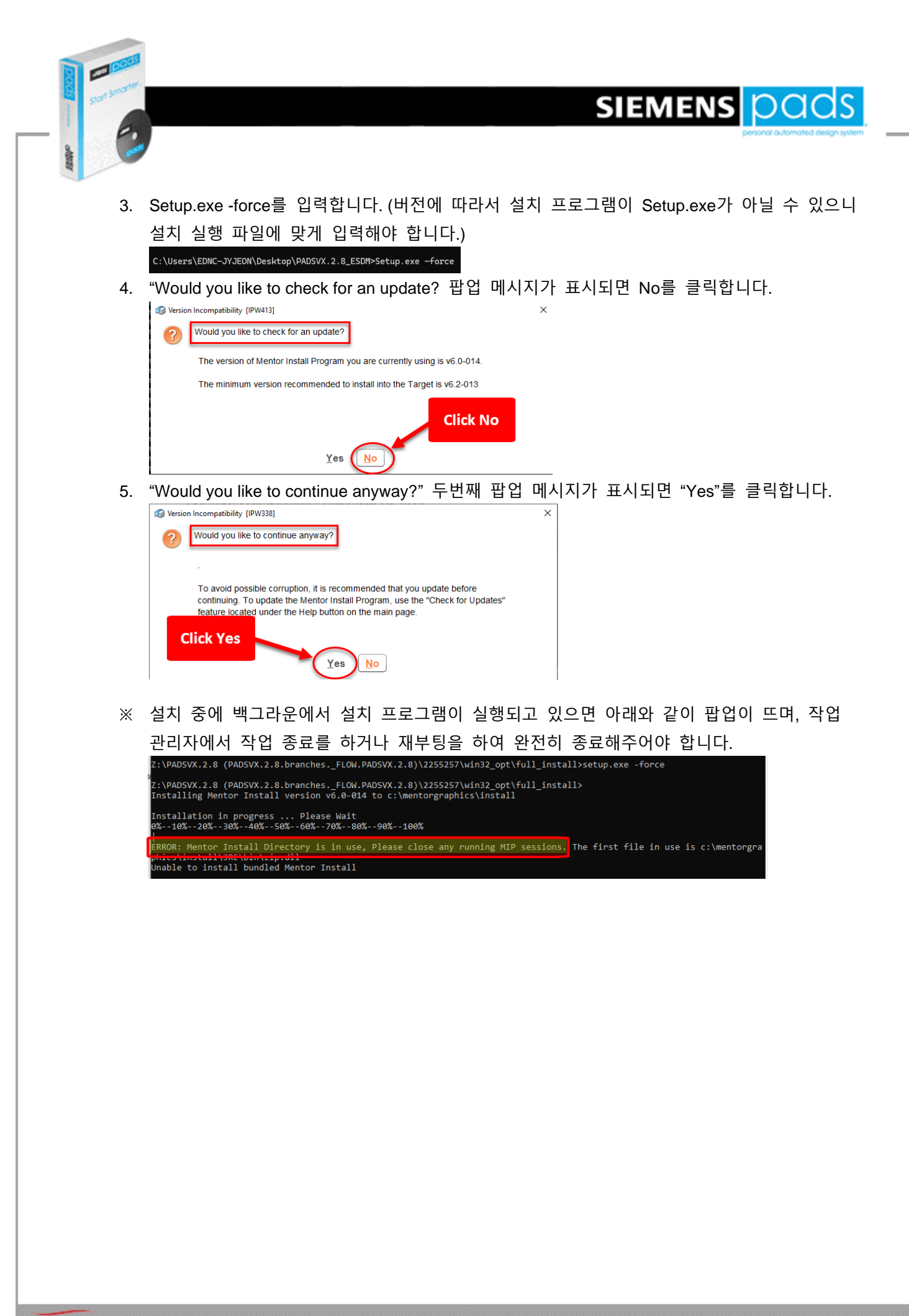

(주)이디앤씨 PADS 기술지원부 (02)2069-0099

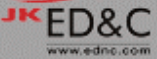